Provide the requested contact information. Use personal phone numbers and email addresses; do not use institutional contact information such as an @mcw.edu email address.

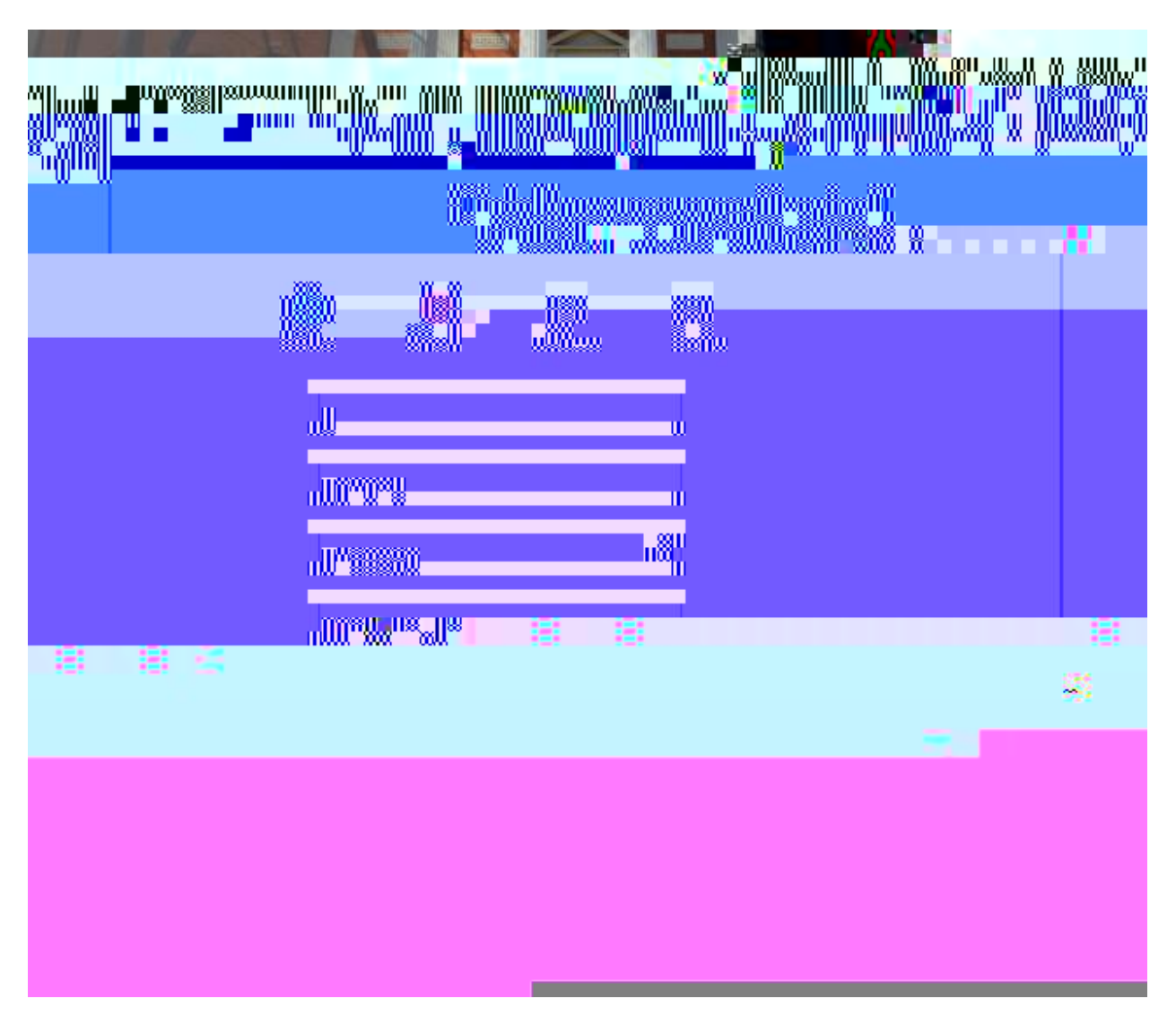

Enter the address to which correspondence should be sent.

| Register |                                                              |                                       |  |
|----------|--------------------------------------------------------------|---------------------------------------|--|
|          | Fill in the form to create your<br>your Heartland ECSI accou | profile to view all<br>unts together. |  |
|          | Profile Contact Ad                                           | 3 A Security                          |  |
|          | Country<br>United States                                     | ~                                     |  |
|          | Street Address                                               |                                       |  |
|          | Street Address 2 (Optional)                                  |                                       |  |
|          | City                                                         |                                       |  |
|          | Zip Code                                                     |                                       |  |
|          | Back                                                         |                                       |  |

Select Security Questions and Answers.

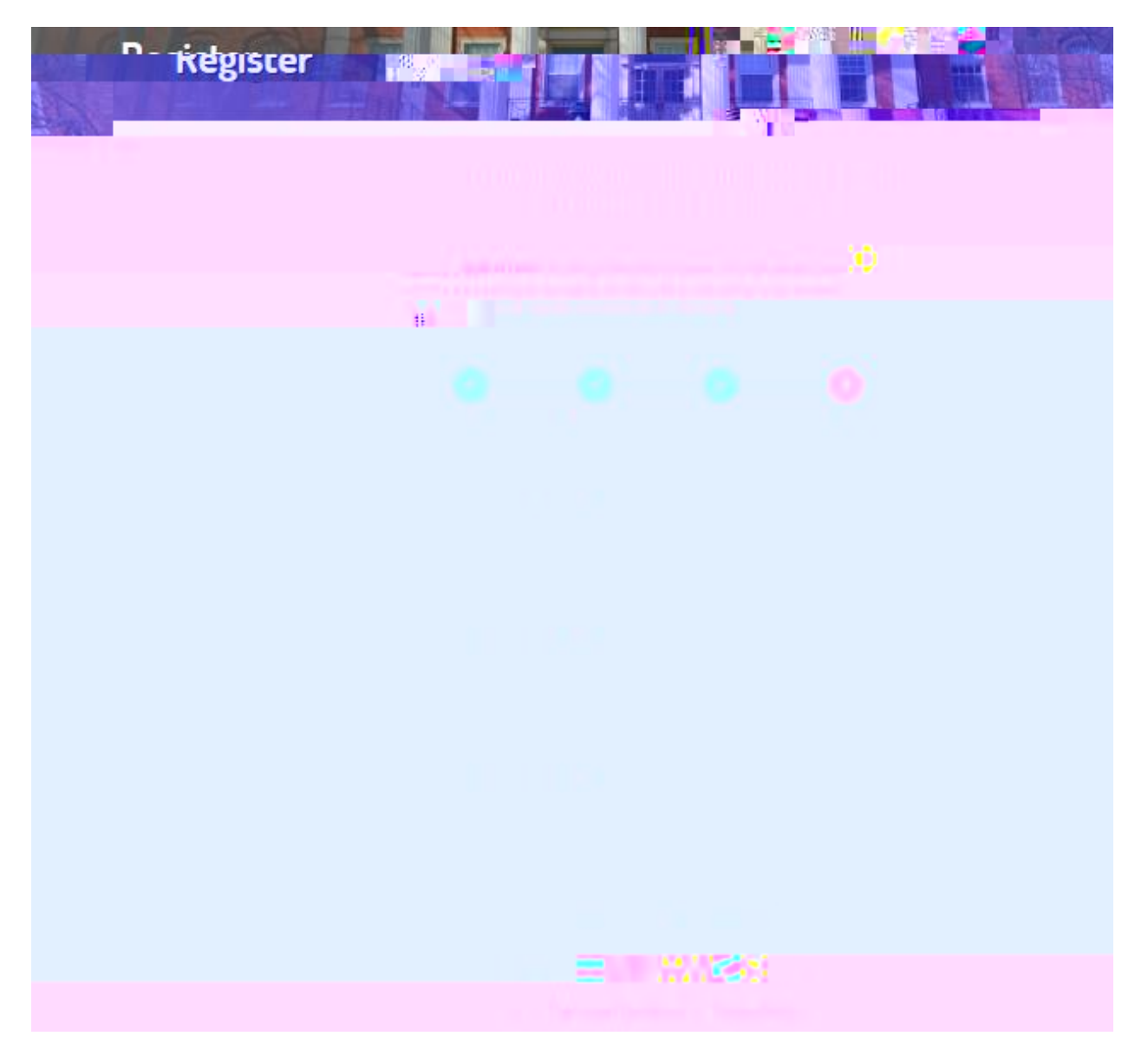

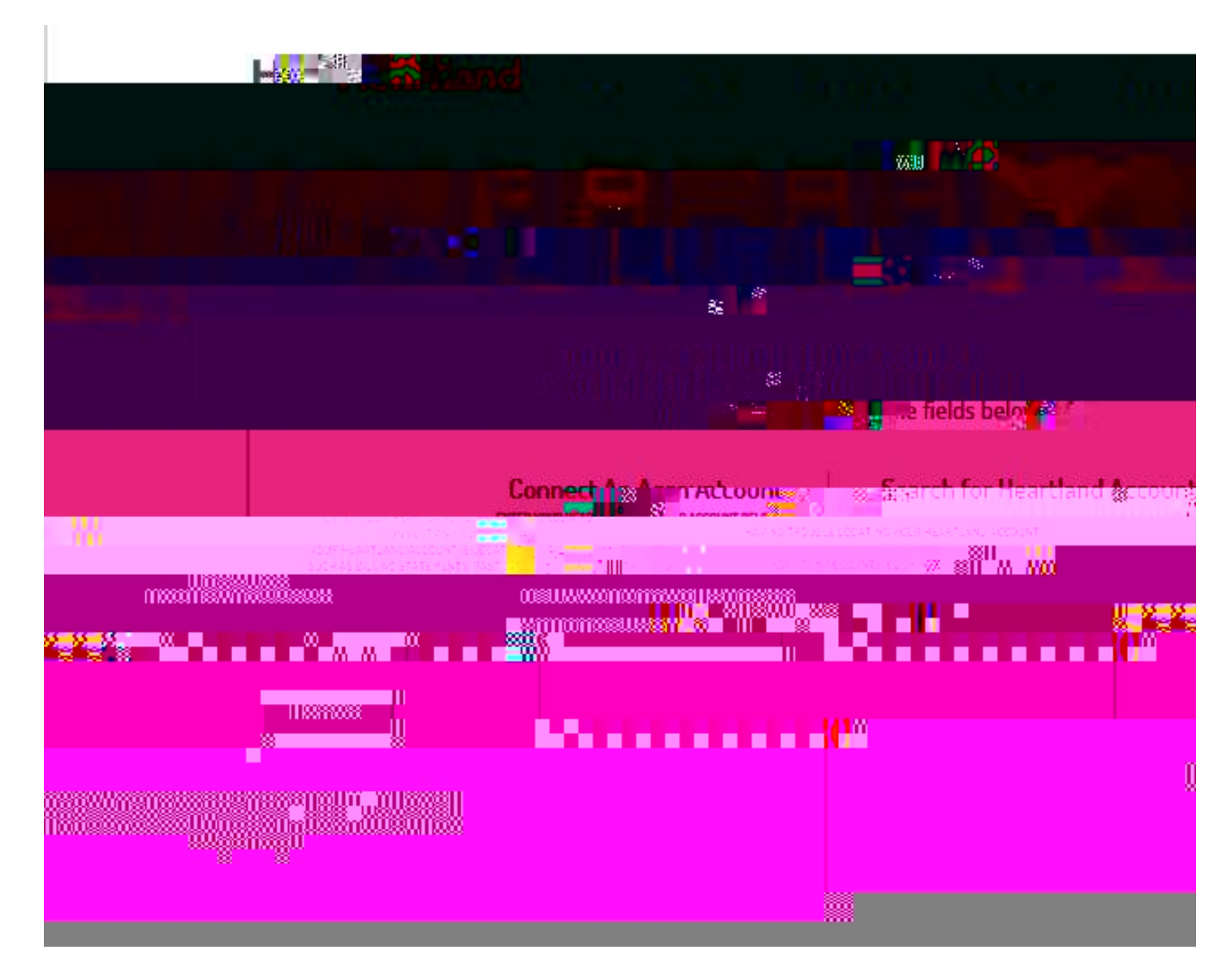

Search for Heartland Account by selecting Click Here next to Loan Accounts.

Use W90 as the School Code, the full SSN with no spaces or dashes for the Account Number, and the 5-digit pin/password that was on the Exit Interview Truth in Lending Statement (example on next page). If the Truth in Lending Statement is not available, contact Heartland ECSI at (888) 549-3274 or the MCW Office of Student Accounts at mcwtuition@mcw.edu or (414) 955-8172.

| R egister                        |                                                                                                    |                                                                                            |                                                           |
|----------------------------------|----------------------------------------------------------------------------------------------------|--------------------------------------------------------------------------------------------|-----------------------------------------------------------|
|                                  | Connect your existing Heartla<br>your profile. If you don't know<br>Account, search                        | and accounts to<br>v your Heartland<br>Just Tields below.                                  |                                                           |
|                                  | Corsect An Account<br>ENTER YOUR HEARTLAND ACCOUNT<br>YOUR HEARTLAND ACCOUNTED<br>YOUR HEARTLAND ACCOUNTED | Search for Heartl                                                                          | CATING YOUR                                               |
| ESTUDENT ACCOUNTS, CLICK HERE >> | NUM AS AN UNA CREATING OF A                                                                                |                                                                                            | FOR REFUNC                                                |
| ×                                |                                                                                                    | Connect                                                                                    | School Code<br>W90<br>Account No                          |
| ber                              |                                                                                                    |                                                                                            | PEN/Passw                                                 |
| Search                           |                                                                                                    |                                                                                            |                                                           |
| step and<br>ny time.             |                                                                                                    | If you do not want to connect an ac<br>continue to your profile. You can c<br>Ship this st | count now, skip t<br>onnect accounts (<br><b>tep &gt;</b> |

Example Exit Interview Truth in Lending Statement:

|                                                                                                    |                                                                                                    |                                                                                                    |                                                                                                    | TING CHI MANNA MUSIC                                                                                                    |
|----------------------------------------------------------------------------------------------------|----------------------------------------------------------------------------------------------------|----------------------------------------------------------------------------------------------------|----------------------------------------------------------------------------------------------------|----------------------------------------------------------------------------------------------------|
| IDENT I DAN SXIT INTERVIE                                                                                        |                                                                                                    |                                                                                                    |                                                                                                    | ST!                                                                                                    |
| ‱II N INDACS M.IM N                                                                                              | <u> </u>                                                                                                    |                                                                                                    | · vp                                                                                                    | · · ·                                                                                                    |
| - Series - Series - Series - Series - Series - Series - Series - Series - Series - Series - Series - Series - S  | entra gara ante a gla se a secono de la composi-<br>te como de la composición de la composición de la com |                                                                                                    | in the second second seco | $\cdots = \underbrace{ \underset{m_{n-1}}{\underset{m_{n-1}}{\underbrace{ 0 } } 1 } \frac{1}{2} \underbrace{ \sum_{i=1}^{n-1} \frac{1}{2} \sum_{i=1}^{n-1} \sum_{i=1}^{n-1} \sum_{i=1}^{$ |
|                                                                                                    |                                                                                                    | a the second second second second second second second second second second second second second second second |                                                                                                    |                                                                                                    |
|                                                                                                    |                                                                                                    |                                                                                                    | n and a second and a second a                                                                                                    |                                                                                                    |
|                                                                                                    |                                                                                                    |                                                                                                    |                                                                                                    |                                                                                                    |
| P.O. BOX 718                                                                                                    |                                                                                                    |                                                                                                    | ADDRESS                                                                                                    |                                                                                                    |
| TATE WAS DEPENDED                                                                                                |                                                                                                    | 2012-10-10-10-10-10-10-10-10-10-10-10-10-10-                                                                   |                                                                                                    | SI SI                                                                                                    |
| 00DE                                                                                                    |                                                                                                    | 170290249                                                                                                    |                                                                                                    | 100899018 <b>310</b>                                                                                                    |
| 74-Office Hours: Mon-Fri 7:30am - 7:30pm EST                                                                     | PHONE NO.                                                                                                    | 4145551234                                                                                                    |                                                                                                    | Phone: 888-549-32                                                                                                    |
| 1997                                                                                                    |                                                                                                    |                                                                                                    |                                                                                                    |                                                                                                    |
| and the second second second second second second second second second second second second second second second | a                                                                                                    |                                                                                                    |                                                                                                    |                                                                                                    |

After clicking Search, your Heartland ECSI Key will fill on the Connect An Account line. Click Connect.

| Connect An Account<br>ENTER YOUR HEARTLAND ACCOUNT BELOW TO<br>CONNECT AN ACCOUNT.<br>YOUR HEARTLAND ACCOUNT IS LIPPATION TO<br>SUCH AS BILLING STATEMENTS, P |  |
|----------------------------------------------------------------------------------------------------|--|
|                                                                                                    |  |
|                                                                                                    |  |

Additional questions may appear; answer as appropriate.

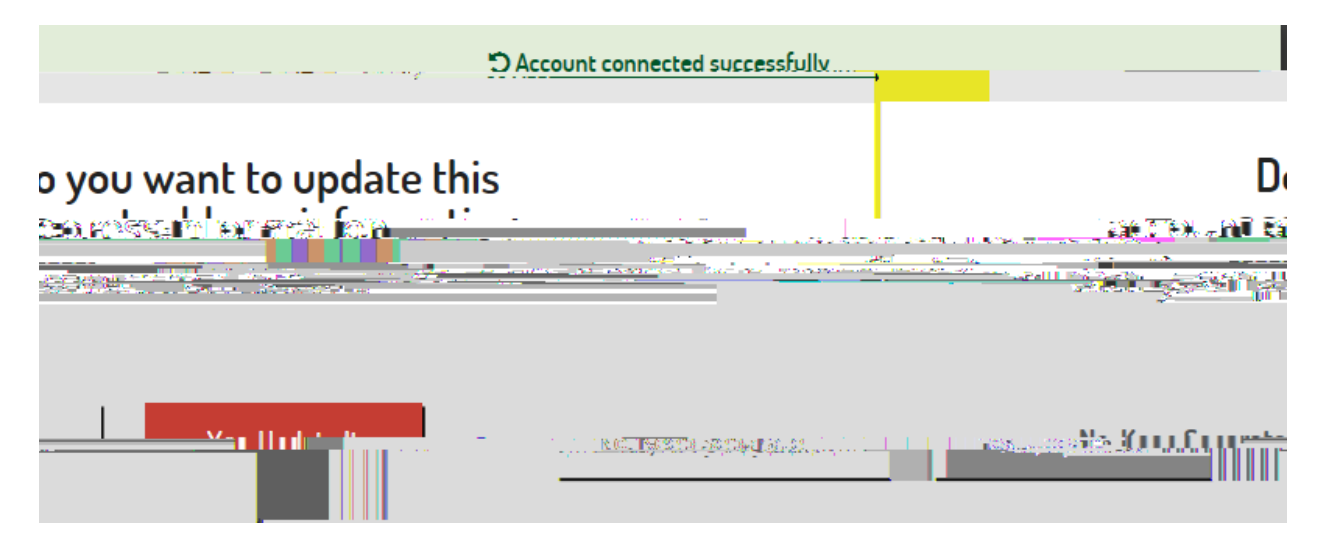

Once complete, all loans administered by the Medical College of Wisconsin (MCW) after separation should appear under Your Connected Accounts. Confirm Accuracy and contact the MCW Office of Student Accounts at <u>mcwtuition@mcw.edu</u> or (414) 955-8172 with any concerns.

| Ecsi                                     |                                                                                                    |                           |                          |                                          |                   |           |                 |
|------------------------------------------|----------------------------------------------------------------------------------------------------|---------------------------|--------------------------|------------------------------------------|-------------------|-----------|-----------------|
| م الم الم الم الم الم الم الم الم الم ال |                                                                                                    |                           | lla <mark>cca a</mark> i | A. A. A. A. A. A. A. A. A. A. A. A. A. A | ir-Millingana - 1 |           |                 |
| :counts                                  |                                                                                                    |                           |                          |                                          |                   | Y         | our Connected A |
|                                          | $h = \frac{1}{2} \left[ \left( \frac{1}{2} - \frac{1}{2} \right) \left( \frac{1}{2} - \frac{1}{2} \right) \left( \frac{1}{2} - $ | L soomas etti ikeesee ivi | CD 9 <u>95</u>           |                                          | budant laar       | S. Docein | - hlaa          |